| 1. 登入台灣就業通網站:1                                | https://www.taiwanjobs.gov                    | v.tw/home109/index.aspx                              |
|-----------------------------------------------|-----------------------------------------------|------------------------------------------------------|
| 點選「技能培訓」→「                                    | 青年職訓課程」。                                      |                                                      |
| TaiwanJobs へ上戦涯欠<br>自自我評估 会職                  |                                               |                                                      |
| <b>技能培訓</b><br>想要進一步加強職場競爭力嗎?這裡可查詢報名各種        | 政府職業訓練課程                                      |                                                      |
| 青年職訓課程 2                                      | 失業者職前訓練課程                                     | 在職者在職訓練課程                                            |
| 各項青年職業訓練補助計畫,讓青年在畢業前就能累積工作經驗<br>及市場資訊,掌握就業契機。 | 待業期間別心慌,各分署職前訓練課程補助讓您學習一技之長,<br>電力充飽後再重新進入職場。 | 多樣化的在職課程幫助您培養第二專長。                                   |
| 線上數位學習課程                                      | 身心障礙者數位學習平臺(無礙e網)                             | 技能檢定                                                 |
| 提供線上課程、電子書及影音等數位教材,協助您随時補充職場<br>知能。           | 提供身心障礙者數位學習課程。                                | 提供技能檢定、技能競賽等最新資訊。                                    |
| iCAP職能發展應用平台                                  |                                               |                                                      |
| 提供查詢各專業職能組合、職能導向課程、相關品質認證及輔導<br>資源。           |                                               |                                                      |
| 1                                             |                                               | I                                                    |
| 2. 點選產業新尖兵試辨計                                 | <b>主</b> 。                                    |                                                      |
| 合灣就業通<br>TaiwanJobs 青年職訓資源網                   |                                               | 產業新尖兵試辦計畫                                            |
| 青年就業旗艦計畫 產學訓合作訓練                              | 補助大專校院辦理就業學<br>程計畫-就業學程<br>程書-共通核心職能課<br>程專班  | 青年專班(職前) 產業新尖兵試辦計畫                                   |
| 訊息發佈 下載專區 影音專區 相關網                            | 1站連結 參訓歷史查詢 勞動權益資源                            |                                                      |
|                                               | 外の当う                                          | (= ≐III / =                                          |
|                                               | 至学训合作                                         | 乍訓深                                                  |
|                                               | 粤位、杜华、登昭、颂睦                                   |                                                      |
|                                               | 事業技術養成,強化青年                                   | 7 一次到子:                                              |
|                                               | 00000                                         |                                                      |
| :::綜合查詢 青年職訓 青年專班(職前)                         | 職前訓練在職訓練                                      | 振興專區                                                 |
| 分署請選择 →                                       |                                               | 學習獎勵金專區<br>練專長 · · · · · · · · · · · · · · · · · · · |
| 計畫別 請選擇 ∨                                     |                                               | 青年職刊訓練學習獎勵金 (                                        |
|                                               |                                               |                                                      |
|                                               |                                               |                                                      |

| <b>合灣</b> 寫<br>Taiwa                                 | <mark>优業通</mark><br>mJobs 〔                                                                          | 產業新尖兵試辦                                                                                                    | 計畫網                                                           |                                                                              |                                                                                                    |                                                                                                    |                                                                                                    |
|------------------------------------------------------|----------------------------------------------------------------------------------------------------|----------------------------------------------------------------------------------------------------|---------------------------------------------------------------|------------------------------------------------------------------------------|----------------------------------------------------------------------------------------------------|----------------------------------------------------------------------------------------------------|----------------------------------------------------------------------------------------------------|
| 1課程查詢                                                | ■ 申請參                                                                                                | 加計畫 🕹 計畫                                                                                                    | 畫說明及QA                                                        | 中請流程圖解                                                                       | 💈 📩 請款領據下載                                                                                                    | Ì                                                                                                    |                                                                                                    |
|                                                      | 1                                                                                                    | 目前位置: <u>首頁</u> /申                                                                                                    | 請參加計畫                                                         |                                                                              |                                                                                                    |                                                                                                    |                                                                                                    |
|                                                      | Q                                                                                                    | 開班資料查詢條                                                                                                    | 件                                                             |                                                                              |                                                                                                    |                                                                                                    |                                                                                                    |
|                                                      |                                                                                                    | 2                                                                                                    | *開訓日期區間                                                       | 109/08/14                                                                    |                                                                                                    | 8                                                                                                    |                                                                                                    |
|                                                      |                                                                                                    |                                                                                                    |                                                               | 日期格式:107/01                                                                  | /01 請輸入課                                                                                                    | 程起訖時間                                                                                                    |                                                                                                    |
|                                                      |                                                                                                    | •                                                                                                    | 課程名稱                                                          | 請輸入關鍵字                                                                       |                                                                                                    |                                                                                                    |                                                                                                    |
|                                                      |                                                                                                    | 3                                                                                                    | 訓練單位名稱                                                        | 嘉南藥理大學                                                                       |                                                                                                    |                                                                                                    |                                                                                                    |
|                                                      |                                                                                                    |                                                                                                    | 課程類別                                                          | 請選擇                                                                          | <sup>ン</sup> 請輸入嘉                                                                                                    | 南藥理大學                                                                                                    |                                                                                                    |
|                                                      |                                                                                                    |                                                                                                    | 區域別                                                           | 請選擇 🖌                                                                        |                                                                                                    |                                                                                                    |                                                                                                    |
|                                                      |                                                                                                    |                                                                                                    |                                                               | 4                                                                            | 送出                                                                                                    | <mark>請按送出</mark>                                                                                                    |                                                                                                    |
| 點選想要                                                 | 参加的                                                                                                  | 的班别。                                                                                                    |                                                               |                                                                              |                                                                                                    |                                                                                                    |                                                                                                    |
| 點選想要<br><b>台灣就業</b><br>TaiwanJol<br>〕課程查詢 国申         | - 参 加口自<br>通<br>bs 產業新計<br>請參加計畫<br>《目前位置:1<br>甲申請參加<br>顯示之課程為                                       | 的班別。<br>失兵試辦計畫網   よ計畫説明及QA   這直/申請參加計畫   同計畫結果   開訓日大於或等於今日                                                                                                    | ▶ 申請流程圖解                                                      | <ul> <li>▲ 請款領據下載</li> </ul>                                                 |                                                                                                    |                                                                                                    | 修改查询條件                                                                                                    |
| 點選想要<br><b>台灣就業</b> )<br>TaiwanJoi<br>)課程查詢 国申       | 子参加的<br>通<br>方<br>請参加計畫<br>為目前位置:<br>算<br>申請参加<br>顯示之課程為<br>合計4筆                                     | 的 現 別 。<br>失兵試鮮計畫網<br>よ計畫説明及QA                                                                                                    | ▲ 申請流程圖解<br>的課程。<br>請 <mark>點選れ</mark>                        | ▲ 請款領據下載<br>見參加的課程                                                           | · [ ] [ ] ] [ ] ] [ ] ] [ ] ] [ ] ] [ ] ] [ ] ] [ ] ] [ ] ] [ ] ] [ ] ] [ ] ] [ ] [ ] [ ] [ ] ] [ ] [ | 酸復興 每頁                                                                                                    | 修改查詢條付<br>10 → 筆送出                                                                                                    |
| 點選想要<br><b>台灣就業)</b><br>TaiwanJol<br>〕課程查詢 国申        | - 参 加日<br>通<br>該 產業新<br>請參加計畫<br>☆ 目前位置: 1<br>單 申請參加<br>顯示之課程為<br>合計4準<br>序號                         | <ul> <li>約 封王 別 ○</li> <li>※兵試辦計畫綱</li> <li>▲ 計畫說明及QA</li> <li>▲ 計畫說明及QA</li> <li>▲ 計畫說明及QA</li> <li>「計畫結果</li> <li>開訓日大於或等於今日</li> <li>課程分類</li> </ul>                                                                                                    | ▲ 申請流程圖解<br>的課程。<br>請點選れ                                      | <ul> <li>▲請款領據下載</li> <li>息参加的課程</li> </ul>                                  | <mark>а</mark><br>頁送出 下─頁 ∰<br>訓練單位                                                                                                    | ☆頁 每頁 上課地點                                                                                                    | (修改宝韵條)<br>10 → 筆送出<br>訓練起送日                                                                                                    |
| 點選想要                                                 | - 参加的<br>- 参加的<br>- 参加的<br>- 参加<br>- 参加<br>                                                          | 的 班 別 。                                                                                                    | ▲ 申請流程圖解<br>的課程。<br>請點選丸<br>機器人與遊戲說                           | 2 ▲ 請款領據下載                                                                   | 頁         送出         下一頁            前線單位         嘉廃學校財憲法人嘉南樂           理大學                                                                                                    | 低後頁     「每頁     「     日本     日本 | 修改查調條(<br>10                                                                                                    |
| 點選想要<br><b>台灣就業)</b><br>TaiwanJol<br>)課程查詢 国申        | - 参 加 的<br>通<br>該<br>(産業新生<br>請参加計畫<br>本<br>目前位置:1<br>単 申請参加<br>顯示之課程為<br>合計4筆<br>序號<br>1<br>2       | 的 5年 5月 。<br>次兵試鮮計畫網<br>よ計畫説明及 QA<br>直1/申請参加計畫<br>同計畫結果<br>開訓日大於或等於今日                                                                                                    | ▲ 申請流程圖解<br>的課程。<br>請點指選九<br>機器人與激戲結<br>水環境科技及水質              | ▲ 請款領據下載       ● 請款領據下載       【参加的課程       11/3       上專長培訓班       範ر應業人才培訓班 | 頁 送出 下一頁 面           前線單位           高樂學校財團法人高南樂           理大學                                                                                                    | 授政百 每頁     任課地點     董商市仁德區二仁路一段     60號(高南樂理大學)     董商市仁德區二仁路一段     60號(高南樂理大學)                                                                                                    | 修改查詢條f<br>10 ~ 筆 送出<br>109/10/26<br>109/12/25<br>109/09/07<br>月<br>109/11/20                                                             |
| 點選想要<br><mark> 合満就業)</mark><br>TaiwanJoi<br>〕課程查詢 国申 | ★ 参 加 台<br>● 参 加 台<br>● 参 加 台<br>● 金 加 計 畫<br>→ 目前位置:1<br>■ 申 請 参加<br>副 示之課程為<br>合計4筆<br>月<br>2<br>3 | <ul> <li>約 封王 別。</li> <li>※ 天試算計畫網</li> <li>※ 計畫說明及QA</li> <li>※ 計畫說明及QA</li> <li>第 計畫說明及QA</li> <li>第 計畫說明及QA</li> <li>第 計畫說明及QA</li> <li>鄭 館子類</li> <li>※ 離電分類</li> <li>※ 離電分類</li> <li>※ 離報</li> <li>※ 能料技</li> <li>※ 位資訊</li> </ul>                                                                                                    | ▲ 申請流程圖解<br>的課程。<br>請點提表<br>機器人與激動設計<br>水環境科技及水調<br>人工智慧與機器人  | ▲ 請款領據下載       ● 請款領據下載       ● 加的課程       ● 加密課程       * 重長培訓班              | 頁送出 下一頁 通       前線單位       嘉葉學校財團法人嘉南樂       理大學       嘉葉學校財團法人嘉南樂       理大學       嘉葉學校財團法人嘉南樂       理大學                                                                                                    | 移員         移員           上課地點            臺南市仁德區二仁路一段         60號(高南樂理大學)           臺南市仁德區二仁路一段         60號(高南樂理大學)           臺南市仁德區二仁路一段         60號(高南樂理大學)                                                                                                    | 修改室的條件 10 学業送出 10 学業送出 109/10/26 109/12/25 109/09/07 109/11/20 109/09/07 109/01/1/20 109/01/01 109/11/20                                 |
| 點選想要<br><b>台灣就業</b><br>TaiwanJoi<br>〕課程查詢 国申         | - 參 加 自<br>通<br>該 產業新<br>請參加計畫<br>《目前位置:<br>調示之課程為<br>合計4筆<br>月<br>1<br>2<br>3<br>4                  | <ul> <li>約 封王 別。</li> <li>失兵試辦計畫網     <li>よ計畫說明及QA     <li>(」     <li>計畫說明及QA     <li>(」     <li>(」      <li>(」     <li>(」     <li>(」     <li>(」     <li>(」     <li>(」     <li>(」     <li>(」     <li>(」     <li>(」     <li>(」     <li>(」      <li>(」      <li>(」     <li>(」      <li>(」     <li>(」     </li> <li>(」      <li>(」     </li> <li>(」      <li>(」      <li>(」      <li>(」      <li>(」     </li> <li>(」      <li>(」     </li> <li>(」      <li>(」     </li> <li>(」      <li>(」     </li> <li>(」      </li> <li>(」      </li> <li>(」     </li> <li>(」     </li> <li>(」     </li> <li>(」      </li> <li>(」     </li> <li>(」     </li> <li>(」     </li> <li>(」     </li> <li>(」     </li> <li>(」      </li> <li>(」      </li> <li>(」      </li> <li>(」      </li> <li>(」      </li> <li>(」</li></li></ul> | ▲ 申請流程圖解<br>的課程。<br>請累上選先<br>提器人與勞動設定<br>以工智慧與機器」<br>細路創紙數位行業 | ★ 請款領據下載       書品       調練課程       上專品培訓班       管源產業人才培訓班       進人才培訓班       | 夏 送出 下一頁 通       創練單位       高樂學校財團法人高南樂       理大學       高樂學校財團法人高南樂       理大學       高樂學校財團法人高南樂       連大學       高樂學校財團法人高南樂       理大學                                                                                                    | 委員         委員           上課地點            臺南市仁徳區二仁路一段         60號(高南藥理大學)           臺南市仁徳區二仁路一段         60號(高南藥理大學)           臺南市仁徳區二仁路一段         60號(高南藥理大學)           臺南市仁徳區二仁路一段         60號(高南藥理大學)                                                                                                    | 修改室詞編(<br>10 ~ 筆 送出<br>109/10/26<br>109/10/26<br>109/10/26<br>109/09/07<br>109/11/20<br>109/09/01<br>109/11/30<br>109/08/20<br>109/11/11 |

## 5. 點選班別後下方按鈕→申請參加計畫。

| ■ 課程明細    |                                           |
|-----------|-------------------------------------------|
| 班別資料      |                                           |
| 課程名稱:     |                                           |
| 訓練起訖日期:   |                                           |
| 訓練費用:     |                                           |
| 訓練單位:     | 嘉藥學校財團法人嘉南藥理大學                            |
| 預計報名人數:   |                                           |
| 訓練時數:     |                                           |
| 訓練地點:     | 臺南市仁德區二仁路一段60號(嘉南藥理大學)                    |
| 訓練時段:     | 日間(上午及下午)                                 |
| 聯絡電話:     | 06-2664911分機1615                          |
| 聯絡人:      | 林品儀                                       |
| 報名日期:     |                                           |
| 甄試日期:     |                                           |
| 課程內容:     |                                           |
| 課程目標:     |                                           |
| 就業展望:     |                                           |
| 參訓資格(學歷): | 不限                                        |
| 其他條件1:    |                                           |
| 其他條件2:    |                                           |
| 其他條件3:    |                                           |
| 報名網址:     | https://reurl.cc/Wd57b5                   |
| 揭露管道:     | box177@mail.cnu.edu.tw                    |
| 備註:       |                                           |
|           | <sup>登記前請務必先連絡訓練單位, 治詢課程報</sup> 請點選申請參加計畫 |

## 6. !!請注意!! 請先至台灣就業通網站→職涯測評專區→完成我喜歡做的事。

https://examl.taiwanjobs.gov.tw/Interest/Index,再進行計畫申請作業。

7. 申請須知及參訓須知(請全部打勾),是否為應屆畢業生(必填),送出申請。

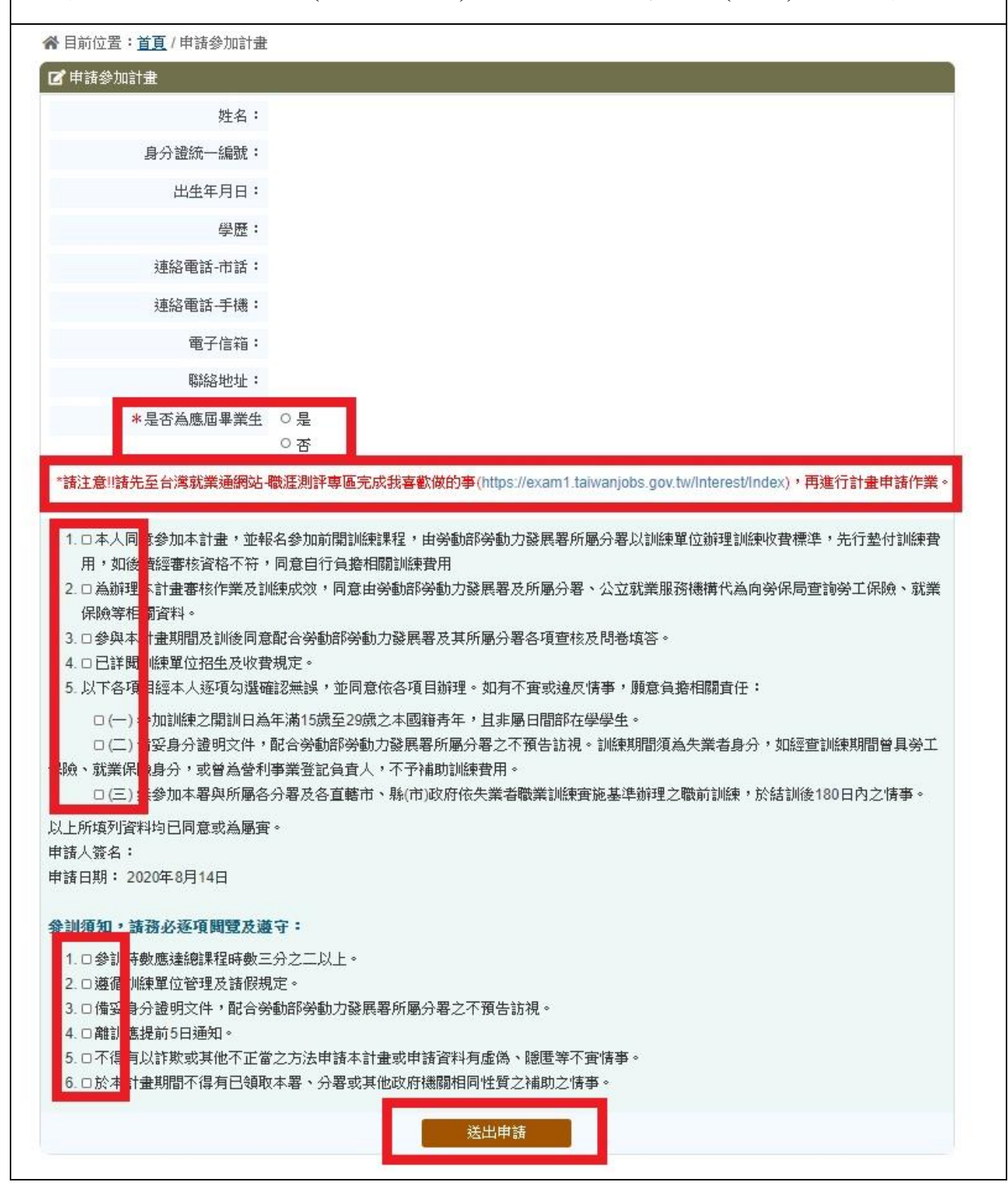

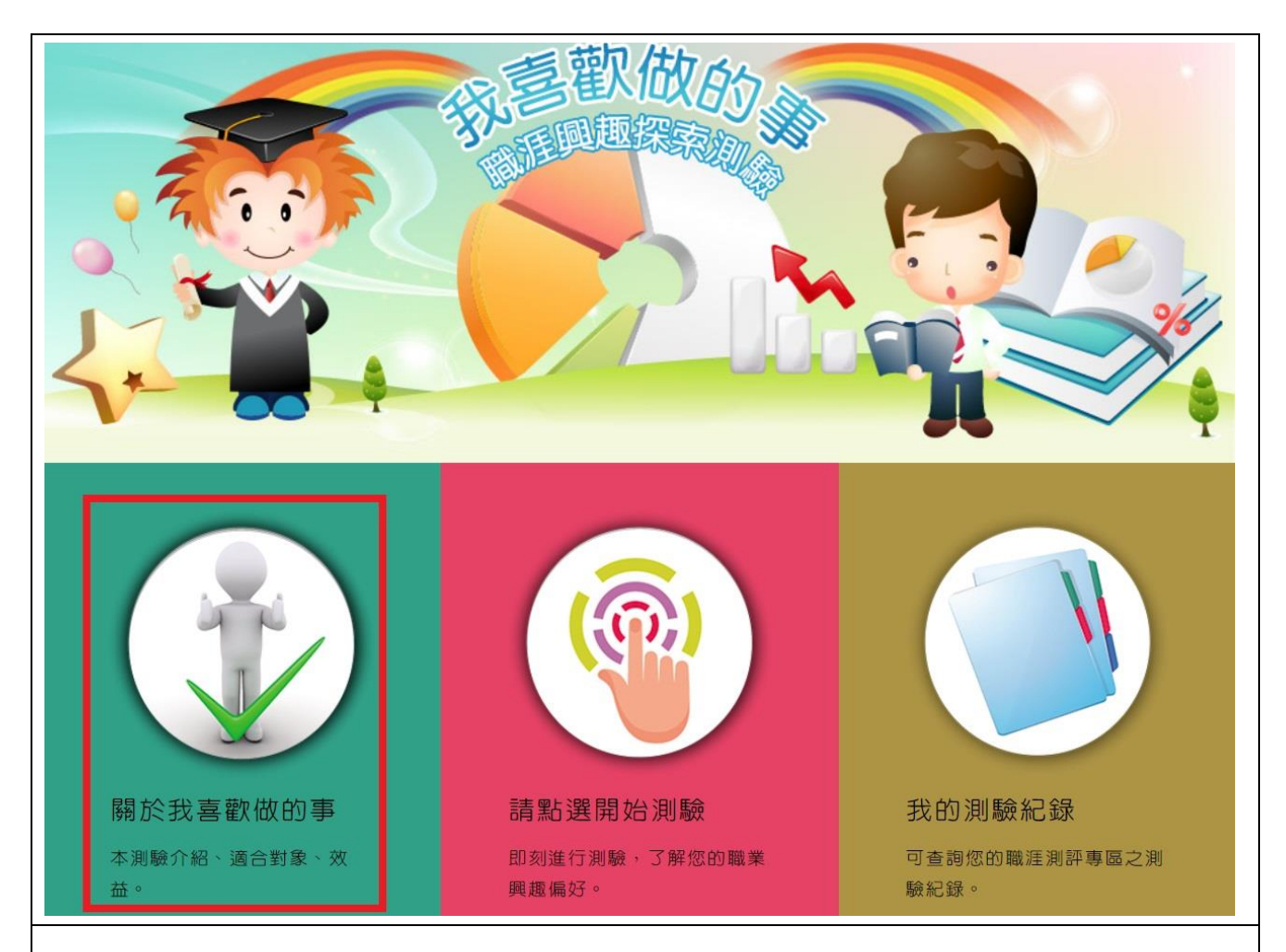

8. 請選擇簽名方式:線上簽名→請使用手機拍照輸入 QR Code 二維條碼,

| _ <u>産業新</u>  | <u>(尖兵試辦計畫</u><br>自該合行社書                     |                          | ▲由城法和国                                                | ay <b>ا</b> <del>ک≭</del> -∧ज+⊱⊤: | 62-      |      |      |                                        | ● ● ● ● ● ● ● ● ● ● ● ● ● ● ● ● ● ● ● |
|---------------|----------------------------------------------|--------------------------|-------------------------------------------------------|-----------------------------------|----------|------|------|----------------------------------------|---------------------------------------|
| ▲<br>●<br>●   | 中朝参加計量<br>位置: <u>首頁</u> /申詞                  | 参加計畫                     |                                                       | 9年 📫 胡龙八石(加)(1)                   | 84       |      |      |                                        |                                       |
|               |                                              |                          |                                                       |                                   |          |      |      |                                        |                                       |
| 序號            | 課程分類                                         | 訓練課程                     | 訓練單位                                                  | 上課地點                              | 訓練起迄日    | 課程狀態 | 補助狀態 | 功能                                     |                                       |
| 1             | 數位資訊                                         |                          |                                                       |                                   |          | 待審核  | 待審核  | 線上 <b>至名</b><br>更新存摺號碼<br>取消申請<br>離線作業 | <mark>點選線上簽名</mark>                   |
| ¢             | <b>台灣廣美通</b><br>TaiwanJobs<br>產業新尖兵<br>試辦計畫網 | 勞動」<br>地址:<br>電話代<br>客服馬 | 力發展署<br>24219新北市新荘<br>法號:886-2-899!<br>1線:0800-777-88 | 區中平給 439號南棟 4棟<br>5-6000<br>8     |          |      |      |                                        | •                                     |
| > 臆私<br>> 政府約 | 瞿及安全政策<br>網站資訊開放宣告                           | 最佳<br>©2020              | I覽解析度為1024x<br>) All rights reserve                   | 768,以上<br>d. 本網站為勞動部勞動。           | 力發展署版權所有 |      |      |                                        |                                       |

進行電子簽名。

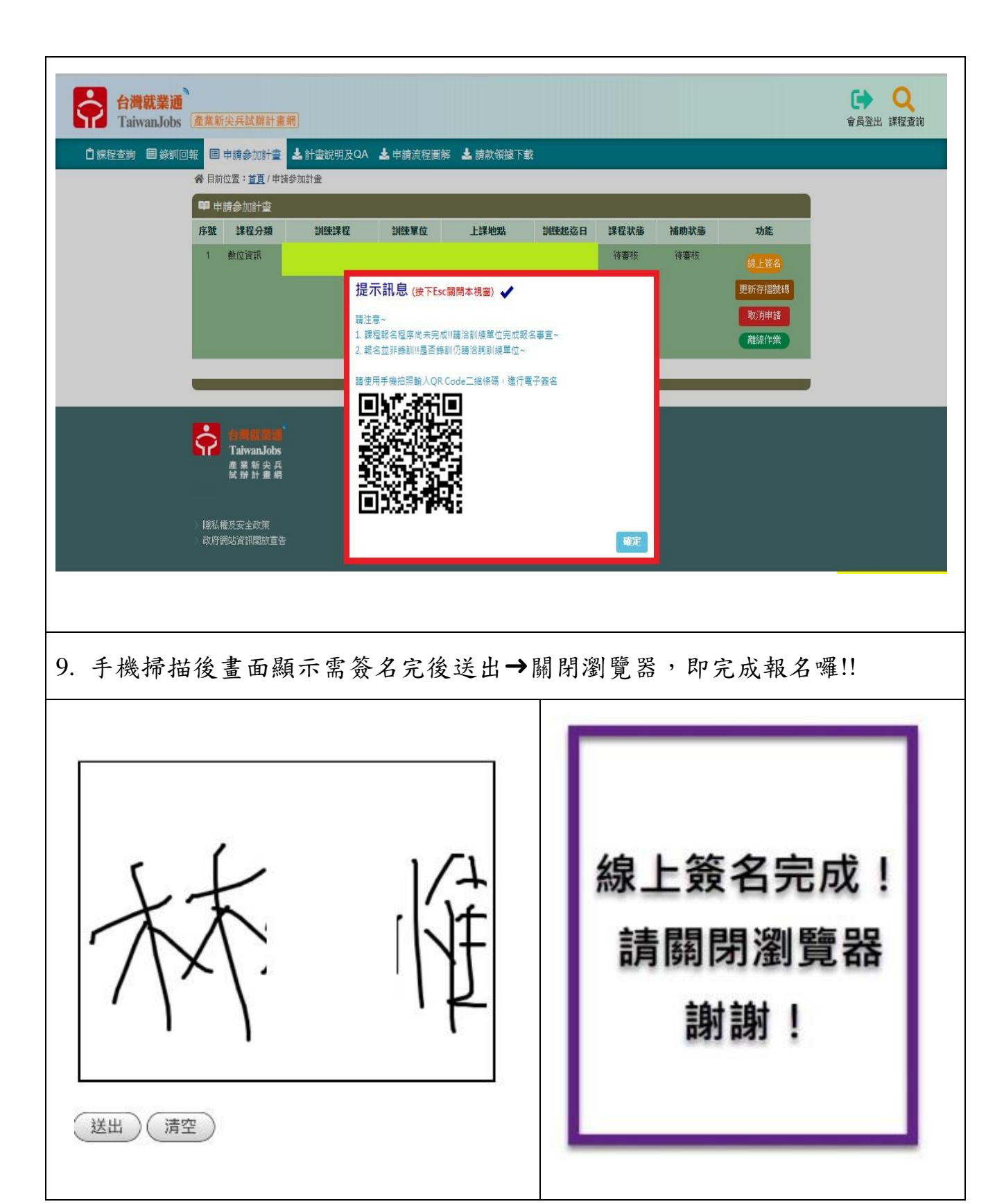

~恭喜您完成報名程序囉~